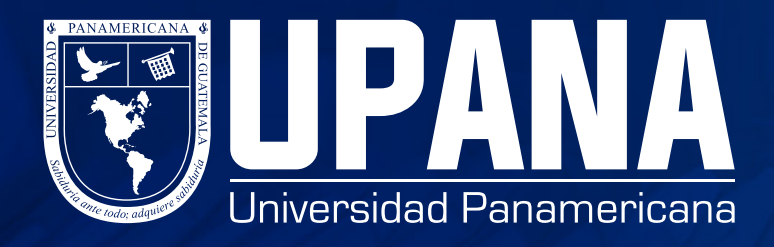

## HISTORIA ACADÉMICA

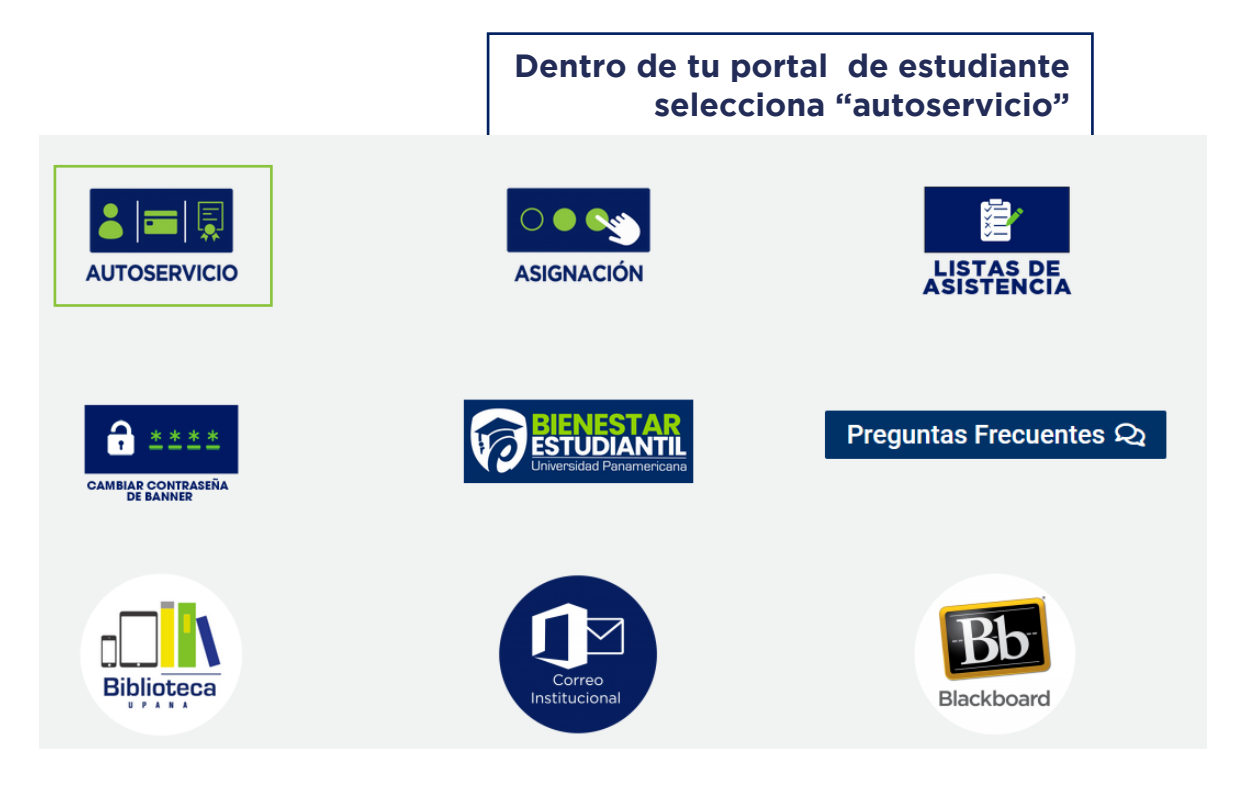

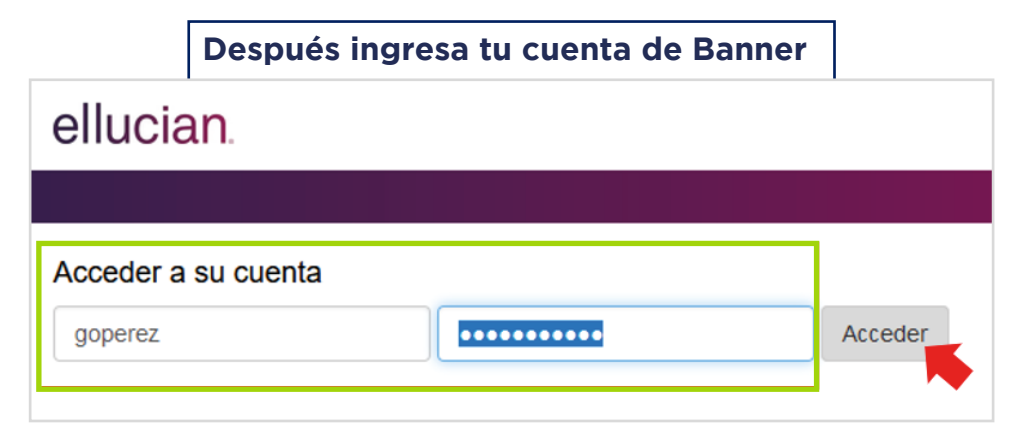

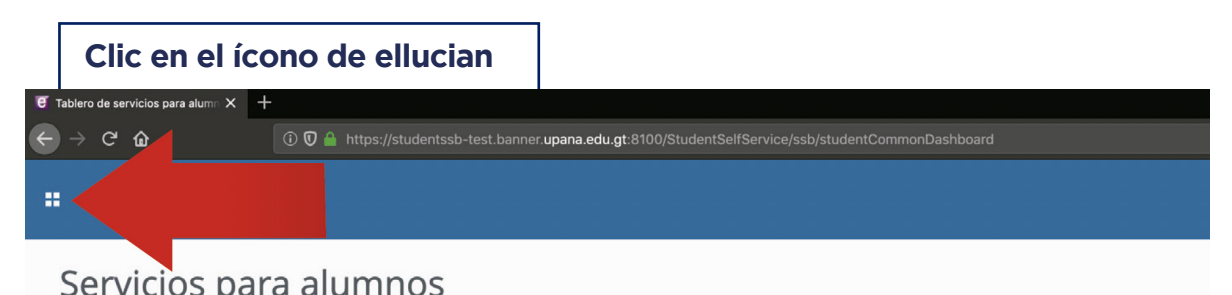

| Hola Vanessa Sofía Castillo Salazar,                                                                                                    |            |                                                                                                    |
|----------------------------------------------------------------------------------------------------|------------|----------------------------------------------------------------------------------------------------|
| Esta es la página de entrada para Banner Student. Desde aquí, puede ir a las sigu dependiendo de su rol en la institución:                                                                                                    | uientes pá | ginas usando el menú de Banner en el encabezado (Alt+M)                                                                |
| Control de asistencia                                                                                                    |            |                                                                                                    |
| Perfil del alumno                                                                                                    |            |                                                                                                    |
| Elsta de clases     Perfil de alumno para asesoría                                                                                                    |            |                                                                                                    |
| Si tiene alguna pregunta, enviar un correo electrónico a la oficina de inscripcione                                                                                                    | s.         |                                                                                                    |
|                                                                                                    |            |                                                                                                    |
|                                                                                                    |            |                                                                                                    |
|                                                                                                    |            |                                                                                                    |
| Haz clic en "Banner" para desplegar li                                                                                                    | stac       | lo                                                                                                    |
| er Tablero de servicios para alum: × +                                                                                                    |            | 1                                                                                                    |
| ← → C û ⑦ ⑦ ▲ https://studentssb-test.banner.upana.edu.gt:8100                                                                                                    |            |                                                                                                    |
|                                                                                                    |            |                                                                                                    |
| Rannar Clic on Banner                                                                                                    |            |                                                                                                    |
| Banner                                                                                                    |            |                                                                                                    |
| WebCT.com, el centro de aprendizaje-e                                                                                                    |            |                                                                                                    |
| Eventos                                                                                                    |            |                                                                                                    |
| My Action Items                                                                                                    | pá         | ginas usando el menú de Banner en el encabezado (Alt+M)                                                                |
| Información personal                                                                                                    | >          |                                                                                                    |
| Alumnos                                                                                                    | >          |                                                                                                    |
| Sales Document                                                                                                    | >          |                                                                                                    |
| Menú de servicio                                                                                                    | >          |                                                                                                    |
| Clic en "Alumno"<br>Tablero de servicios para alum × +                                                                                                    |            |                                                                                                    |
| Clic en "Alumno"         If Tablero de servicios para alum: × + $\leftarrow \rightarrow \ \ \ \ \ \ \ \ \ \ \ \ \ \ \ \ \ \ $                                                                                                    | ::8100/Stu | dentSelfService/ssb/studentCommonDashboard                                                                             |
| Clic en "Alumno"         If Tablero de servicios para alum: × +         ← → C' û         Image: Construction of the servicion of the servicion of the s                                                                                                    | ::8100/Stu | dentSelfService/ssb/studentCommonDashboard                                                                             |
| Clic en "Alumno"         If Tablero de servicios para alum: × +         Image: A transmission of the service of the service of the s                                                                                                    | ::8100/Stu | dentSelfService/ssb/studentCommonDashboard                                                                             |
| Clic en "Alumno"         If tablero de servicios para alum: ×         Image: Constraint of the servicion para alum: ×         Image: Constraint of the servicion para alum: ×         Image:                                                                                                    | ::8100/Stu | dentSelfService/ssb/studentCommonDashboard                                                                             |
| Clic en "Alumno"         If Tablero de servicios para alum: × +         → C û         Image: Comparison of the servicios para alum: × +         Image: Comparison of the servicios para alum: × +         Im                                                                                                    | ::8100/Stu | dentSelfService/ssb/studentCommonDashboard                                                                             |
| Clic en "Alumno"         Image: Tablero de servicios para alum: × +         Image: Tablero de servicios para alum: × +                                                                                                    | ::8100/Stu | dentSelfService/ssb/studentCommonDashboard                                                                             |
| Clic en "Alumno"         Image: Tablero de servicios para alum: ×         Image: Tablero de servicios para alum: ×         Image: Tablero de servicios para alum: ×         Image: Tablero de servicios para alum: ×         Image: Tablero de servicios para alum: ×         Image: Tablero de servicios para alum: ×         Image: Tablero de servicios para alum: ×         Image: Tablero de aprendizaje-e         Eventos         My Action Items                                                                                                    | ::8100/Stu | dentSelfService/ssb/studentCommonDashboard<br>páginas usando el menú de Banner en el encabezado (Alt+M)                |
| Clic en "Alumno"<br>T tablero de servicios para alum: × +<br>C → C ☆<br>T ⊕ → C ☆<br>T ⊕ ⊕ → C ☆<br>T ⊕ ⊕ → C ☆<br>T ⊕ ⊕ ⊕ ⊕ ⊕ ⊕ ⊕ ⊕ ⊕ ⊕ ⊕ ⊕ ⊕ ⊕ ⊕ ⊕ ⊕ ⊕ ⊕                                                                                                    | :8100/Stu  | dentSelfService/ssb/studentCommonDashboard<br>páginas usando el menú de Banner en el encabezado (Alt+M)                |
| Clic en "Alumno"<br>Tablero de servicios para alum: × +                                                                                                    | ::8100/Stu | dentSelfService/ssb/studentCommonDashboard<br>páginas usando el menú de Banner en el encabezado (Alt+M)                |
| Clic en "Alumno"<br>Tablero de servicios para alum X +<br>C Tablero de servicios para alum X +<br>C Tablero de servicios para alum X +<br>C Banner<br>WebCT.com, el centro de aprendizaje-e<br>Eventos<br>My Action Items<br>Alumnos<br>Sales Document                                                                                                    | ::8100/Stu | dentSelfService/ssb/studentCommonDashboard                                                                             |
| Clic en "Alumno"         If Tablero de servicios pera alum: × +         Image: Comparison of the servicio         Image: Comparison of the servicio         Image: Comparison of the servicio                                                                                                    | :8100/Stu  | dentSelfService/ssb/studentCommonDashboard                                                                             |
| Clic en "Alumno"   Tablero de servicios para alum: * + <ul> <li>Tablero de servicios para alum: * +</li> <li> <ul> <li>C</li> <li>Banner</li> </ul>      WebCT.com, el centro de aprendizaje-e   Eventos   My Action Items      Sales Document Menú de Banner Alt+M Menú de servicio</li></ul>                                                                                                    | :8100/Stu  | dentSelfService/ssb/studentCommonDashboard                                                                             |
| Clic en "Alumno"      Toblero de servicios para alum:       Toblero de servicios para alum:       Toblero de servicios      My Action Items      Sales Document      Menú de servicio     Menú de servicio                                                                                                    | ::8100/Stu | dentSelfService/ssb/studentCommonDashboard<br>páginas usando el menú de Banner en el encabezado (Alt+M)<br>><br>><br>> |
| Clic en "Alumno"         Image: Toblero de servicios para alum: X         Image: Toblero de servicios para alum: X         Image: Toblero de servicios         Image: Toblero de servicios         Image: Toblero de servicios         My Action Items         Sales Document         Menú de Banner Alt>M                                                                                                    | :8100/Stu  | dentSelfService/ssb/studentCommonDashboard                                                                             |
| Clic en "Alumno" <ul> <li>Toblero de servicios para alum</li> <li> <ul> <li> <ul> &lt;</ul></li></ul></li></ul> | :8100/Stu  | dentSelfService/ssb/studentCommonDashboard                                                                             |
| Clic en "Alumno" <ul> <li>Toblero de servicios para alum:</li> <li> <li> <ul> <li> <li> <ul> <li> <ul> <li> <li> <ul> <li> <ul> <li> <ul> <li> <ul> <li> <li> <ul> <li> <ul> <li> <li> <ul> <li> <ul> <li></li></ul></li></ul></li></li></ul></li></ul></li></li></ul></li></ul></li></ul></li></ul></li></li></ul></li></ul></li></li></ul></li></li></ul>     | ::8100/Stu | dentSelfService/ssb/studentCommonDashboard                                                                             |
| Clic en "Alumno"     Image: Clic en Control de aprendizaje-e     Eventos   My Action Items     Sales Document     Menú de Benner Altem     Menú de servicio     Clic en "Registro de alumnos"                                                                                                    | ::8100/Stu | dentSelfService/ssb/studentCommonDashboard                                                                             |
| Clic en "Alumno"     Image: Clic en alum in the product of the product of                                                                                                    | ::8100/Stu | dentSelfService/ssb/studentCommonDashboard                                                                             |
| Clic en "Alumno"      Image: Clic en "Alumno"       Image: Clic en "Alumno de aprendizaje-e      Eventos   My Action Items     Sales Document     Menú de servicio     Image: Clic en "Registro de alumnos"     Image: Clic en servicio para alum (Clic en servicio)     Image: Clic en servicio para alum (Clic en servicio)                                                                                                    | :8100/Stu  | dentSelfService/ssb/studentCommonDashboard                                                                             |
| Clic en "Alumno"     Image: Clic en "Alumno"     Image: Clic en Comparison     Image: Clic en "Registro de alumnos"     Image: Clic en servicio     Image: Clic en alumnos     Image: Clic en alumnos<                                                                                                    | ::8100/Stu | dentSelfService/ssb/studentCommonDashboard                                                                             |
| Clic en "Alumno"     I tabere de servicios para alum     I tabere de servicios para alum     I ellucian.     I Banner     WebCT.com, el centro de aprendizaje-e     Eventos   My Action Items     Sales Document     Menú de servicio     Indu de servicio     Clic en "Registro de alumnos"     Inters://studentssb-test.banner.upana.edu.gt     Inters://studentssb-test.banner.upana.edu.gt                                                                                                    | ::8100/Stu | dentSelfService/ssb/studentCommonDashboard                                                                             |
| Clic en "Alumno"     I tablero de servicios para alum     I tablero de servicios para alum     I ellucian     VebCT.com, el centro de aprendizaje-e   Eventos   My Action Items     Alumnos     Sales Document     Menú de servicio     Clic en "Registro de alumnos"     Itablero de servicios para alum     Itablero de servicios para alum     Itablero de servicios para alum     Itablero de servicios para alum     Itablero de servicios para alum     Itablero de servicios para alum     Itablero de servicios para alum                                                                                                    | ::8100/Stu | dentSelfService/ssb/studentCommonDashboard                                                                             |
| Clic en "Alumno"   I tableto de servicios para alum:     I tableto de servicios para alum:     I ellucian.     I ellucian.     VebCT.com, el centro de aprendizaje-e     Eventos   My Action Items     Sales Document     Menú de Banner Alt-MI     Menú de servicio     Itableto de servicios para alum:     Itableto de servicios para alum:     I de C I D     I de llucian.     Alumnos                                                                                                    | ::8100/Stu | dentSelfService/ssb/studentCommonDashboard                                                                             |

Servicios de alumno: asistencia

Registros de Alumnos

Perfil del alumno Student Profile

Seguimiento Alumnos -- Track Attendance

Clic Registros de Alumnos

páginas usando el menú de Banner en el encabezado (Alt+M)

Cuentas de Alumno

Г

Haz clic en "Historial académico"

| • ellucian.                                          |                                                                         |
|------------------------------------------------------|-------------------------------------------------------------------------|
| < Registros de Alumnos                               |                                                                         |
| Ver Retenciones                                      |                                                                         |
| Calificaciones Parciales                             |                                                                         |
| Calificaciones Finales                               | ndo el menú de Banner en el encabezado (Alt+M) dependiendo de su rol en |
| istórico Académico Clicen Históric                   | o Académico                                                             |
| Solicitar Histórico Académico Impreso                |                                                                         |
| Ver Status de Histórico Académico Solicitado         |                                                                         |
| Evaluación de Grado                                  |                                                                         |
| Catálogo de Cursos                                   |                                                                         |
| Ver Información de Alumno                            |                                                                         |
| Horario de Clase                                     |                                                                         |
| Solicitar Verificación de Ingreso                    |                                                                         |
| Ver Status de Solicitudes de Verificación de Ingreso |                                                                         |
| Solicitar Graduación                                 |                                                                         |
| Ver Solicitud para Graduación                        |                                                                         |
| Ver Puntajes de Examen                               |                                                                         |
| Ver calificaciones                                   |                                                                         |
| Evaluación de Docentes nor Alumno                    |                                                                         |

| Visu                | ualizarás la ventana de opciones de Histórico Académico                              |
|---------------------|--------------------------------------------------------------------------------------|
| Ilucian® UNIVERSITY |                                                                                      |
| Examinar            |                                                                                      |
| Información pe      | ersonal Alumnos                                                                      |
| Opciones            | de Histórico Académico                                                               |
| 🕢   Inicio > Alum   | nnos > Registros de Alumnos > Histórico Académico                                    |
|                     |                                                                                      |
| Seleccionar n       | ivel y tipo de histórico académico.                                                  |
| Tipo Hist Acad      | <sup>ic</sup> Todos los niveles <b>≑</b><br>Historia Académica Web <b>≑</b>          |
| Enviar              |                                                                                      |
| Ver Retenciones     | s  Solicitar Histórico Académico Impreso  Status de Solicitud de Histórico Académico |
|                     |                                                                                      |
|                     |                                                                                      |
| © 2019 Ellucian C   | company L.P. y sus afiliados.                                                        |
| VERSIÓN: 8.7.1      |                                                                                      |

| clic en el        | botón "Enviar"                                          | enclatura, Mae | stria) / naz |  |
|-------------------|---------------------------------------------------------|----------------|--------------|--|
| cian . UNIVERSITY |                                                         |                |              |  |
| xaminar           |                                                         |                |              |  |
| Seleccionar n     | vel y tipo de histórico académico                       | o.             |              |  |
| ivel Hist Acad    | ✓ Todos los niveles                                     |                |              |  |
| ipo Hist Acada    | Licenciatura                                            |                |              |  |
|                   |                                                         |                |              |  |
|                   |                                                         |                |              |  |
| Enviar            | rico Académico Impreso  Status de Solicitud de Histório | xo Académico   |              |  |
|                   |                                                         |                |              |  |

## De esta manera visualizarás tu Histórico Académico

| aminar            |                          |                        |                 |                                          |                  |                 |                                                                                                    |              |                   |                   |        |
|-------------------|--------------------------|------------------------|-----------------|------------------------------------------|------------------|-----------------|----------------------------------------------------------------------------------------------------|--------------|-------------------|-------------------|--------|
| Información pr    | ersonal Alumnos          |                        |                 |                                          |                  |                 |                                                                                                    |              |                   |                   |        |
| istórico          | Académico                |                        |                 |                                          |                  |                 |                                                                                                    |              |                   |                   |        |
| 131011007         | Academico                |                        |                 |                                          |                  |                 |                                                                                                    |              |                   |                   |        |
| Inicio > Hist     | orico Academico          |                        |                 |                                          |                  |                 |                                                                                                    |              |                   |                   |        |
| Este no es un     | histórico académico ofic | ial. Los cursos que es | tán en progreso | podrán ser incluídos en este histórico a | cadémico.        |                 |                                                                                                    |              |                   |                   |        |
| Crédito de Instit | tución Totales de H      | istórico Académico     | Cursos en       | Progreso                                 |                  |                 |                                                                                                    |              |                   |                   |        |
| Datos de Histó    | rico Académico           |                        |                 |                                          |                  |                 |                                                                                                    |              |                   |                   |        |
| INFORMACIÓ        | N DEL ALUMNO             |                        |                 |                                          |                  |                 |                                                                                                    |              |                   |                   |        |
| Fecha de Nac      | imiento:                 |                        |                 |                                          |                  |                 |                                                                                                    |              |                   |                   |        |
| Tipo de Alum      | no:                      | Nuevo                  |                 |                                          |                  |                 |                                                                                                    |              |                   |                   |        |
| Información d     | le Currículum            |                        |                 |                                          |                  |                 |                                                                                                    |              |                   |                   |        |
| Current Progr     | ram                      |                        |                 |                                          |                  |                 |                                                                                                    |              |                   |                   |        |
| Licenciatura      |                          |                        |                 |                                          |                  |                 |                                                                                                    |              |                   |                   |        |
| Programa:         |                          |                        | L Psicolo       | gía Clinica Cons Soc                     |                  |                 |                                                                                                    |              |                   |                   |        |
| Escuela:          |                          |                        | Escuela d       | le Psicología                            |                  |                 |                                                                                                    |              |                   |                   |        |
| Campus:           |                          |                        | El Naran        | o                                        |                  |                 |                                                                                                    |              |                   |                   |        |
| Carrera:          |                          |                        | L Psicolo       | gia Clinica Cons Soc                     |                  |                 |                                                                                                    |              |                   |                   |        |
| CRÉDITO DE I      | INSTITUCIÓN -A           | 8 Historia Académi     | ca Web No es    | Oficial ***                              |                  |                 |                                                                                                    |              |                   |                   |        |
| Periodo: 2019     | Trimestral Periodo 1     |                        |                 |                                          |                  |                 |                                                                                                    |              |                   |                   |        |
| Escuela:          |                          |                        |                 | Escuela de Psicología                    |                  |                 |                                                                                                    |              |                   |                   |        |
| Carrera:          |                          |                        |                 | L Psicología Clinica Cons Soc            |                  |                 |                                                                                                    |              |                   |                   |        |
| Tipo de Alum      | no:                      |                        |                 | Nuevo                                    |                  |                 |                                                                                                    |              |                   |                   |        |
| Estado acadé      | mico:                    |                        |                 | Good Standing                            |                  |                 |                                                                                                    |              |                   |                   |        |
| Último Estado     | Académico:               |                        |                 | Good Standing                            |                  |                 |                                                                                                    |              |                   |                   |        |
| Materia           | Curso                    | Campus                 | Nivel           | Título                                   |                  |                 |                                                                                                    | Calificación | Horas Crédito     | Puntos de Calidad |        |
| INVE              | 2016                     |                        | u               | Lectura y Redacción                      |                  |                 |                                                                                                    | 100          |                   | 3.000             | 300.00 |
| PSIC              | 2009                     |                        | u               | Psicologia General                       |                  |                 |                                                                                                    | 90           |                   | 3.000             | 270.00 |
| PSIL              | 2013                     |                        |                 | Inceligencia Emocional                   |                  |                 |                                                                                                    | 80           |                   | 3.000             | 240.00 |
| 3001              | 2005                     |                        | u               | audulogia                                | Horas Intentadas | Horas Anrobadas | Horas Ganadas                                                                                                    | Horas BGA    | Puetes de Calidad | 0.000             | 210.00 |
|                   |                          |                        |                 |                                          |                  |                 | and the second second sec |              |                   | PGA               |        |
| Periodo Actua     | al                       |                        |                 |                                          |                  | 12 000          | 12.000                                                                                                    | 12.000       | 12.000            | PGA<br>1020.00    | 8      |

Nota: presiona "Ctrl + P", si deseas imprimir tu historial académico.

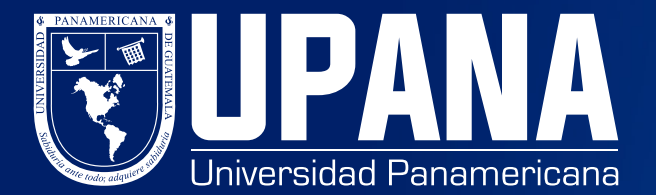